## 「マチコミ」を利用した欠席連絡の方法

◎児童情報の登録(すでに登録済みの方は、次にお進みください。)
①アプリトップの[メニュー]⇒[お休み連絡]をタップ

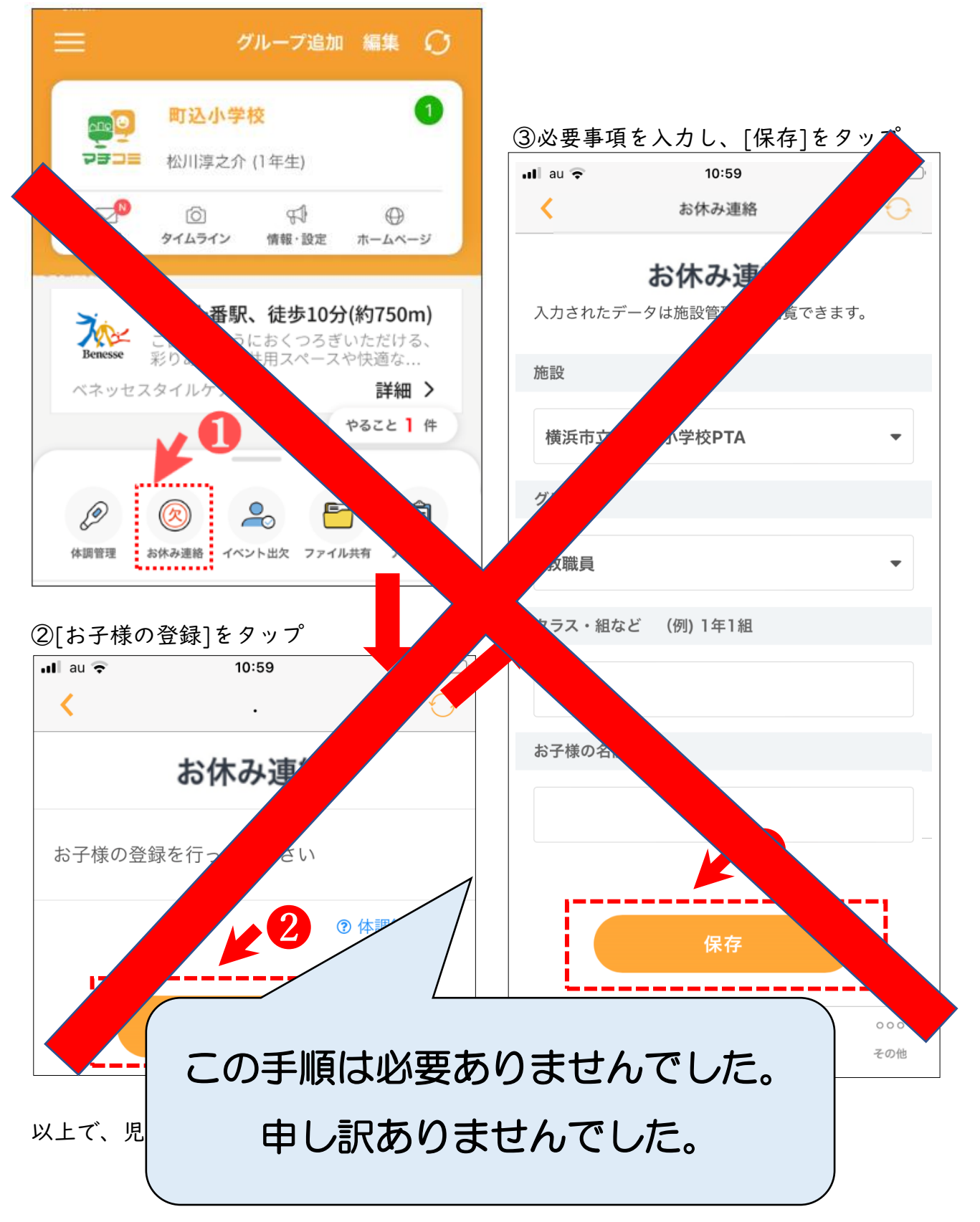

4月7日以降、欠席・遅刻・早退の場合は、 こちらからご連絡ください。

◎アプリからの連絡方法 ∠

①アプリトップの[メニュー]⇒[お休み連絡]をタップ

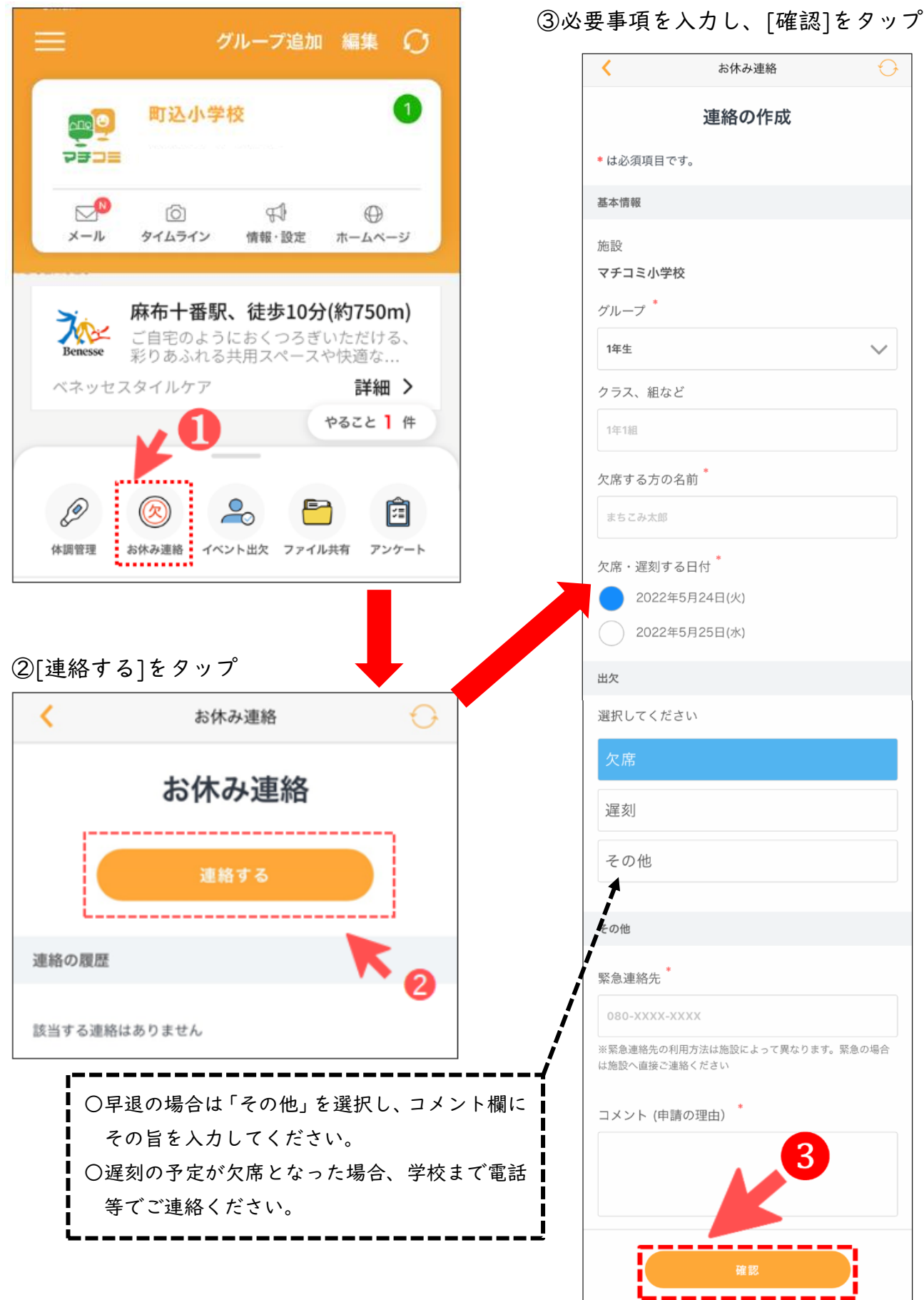

## ④確認画面が出るので、問題なければ[送信]をタップ

|                                                |                              |                     | 63         | II au 奈    | 11:48                                     | 62%          |
|------------------------------------------------|------------------------------|---------------------|------------|------------|-------------------------------------------|--------------|
| <                                              | お休み                          | 連絡                  | 0          | <          | お休み連絡                                     | $\mathbf{O}$ |
|                                                | 入力内容                         | の確認                 |            |            | 連絡する                                      |              |
| 内容を                                            | を確認し「送信」ボタン                  | <b>ノ</b> をタップしてくださ  | <i>ს</i> ، |            |                                           |              |
|                                                | 2022年5月                      | 24日(火)              |            | 連絡の履歴      | 歷                                         |              |
|                                                | Б                            | riter<br>Filter     |            |            | 教職員 4年1組(西本郷小学校)<br><b>3月21日(火) 村田 寛志</b> |              |
|                                                |                              | d)                  |            |            | ➡ 家庭の都合でお休みします。                           | (侍帷<br>ち認    |
| 画面                                             | !まだ送信は完了<br>最下部の[送信]を        | していません!<br>タップしてくだ: | さい         |            |                                           | _            |
| 基本情報                                           |                              |                     |            | 連絡の履歴      |                                           | -            |
| 施設:                                            |                              |                     |            | 欠          | 教職員 4年1組(四本郷小学校)<br>3月21日(火)村田 寛志         | 確            |
| マチコミ小                                          | 学校                           |                     |            |            | ▶ 家庭の都合でお休みします。                           |              |
| <i>ば</i> ॥                                     |                              |                     |            |            |                                           | •*           |
| シルーン.<br>1年生                                   |                              |                     |            |            |                                           |              |
|                                                |                              |                     |            | 学校         | <br>交側が確認すると、「                            | 確認待          |
| クラス、組                                          | など                           |                     |            |            | の表示が「確認」と<br>H                            | ≤変わり         |
| 1 税1                                           |                              |                     |            |            | •                                         | j            |
| 欠席する方                                          | の名前                          |                     |            |            |                                           |              |
| まちこみ太                                          | 郎                            |                     |            |            |                                           |              |
| その他                                            |                              |                     |            |            |                                           |              |
| 緊急連絡先                                          |                              |                     |            |            |                                           |              |
| 11122233                                       | 33                           |                     |            |            |                                           |              |
| ※緊急連絡先の利用方法は施設によって異なります。緊急の場合<br>は施設へ直接ご連絡ください |                              |                     |            |            |                                           |              |
|                                                |                              |                     | 4          | l          | 、こちらをご覧くだ                                 | さい。          |
| コメント:                                          | +-                           |                     |            | <b>-</b> - |                                           |              |
| 201 C & U                                      | /==                          |                     |            |            |                                           | a co la      |
| (AT                                            |                              | 送信                  |            |            |                                           | 고요<br>산년 37  |
| 18 IL                                          |                              | 达信                  |            |            | - 18 <b>-</b> 2                           | 12. H        |
|                                                |                              |                     |            |            |                                           | 9 A S        |
|                                                | 回     (?)       見守り     クエスチ |                     | ●●●<br>その他 |            |                                           | 9 <b>1</b> 6 |
|                                                | 1647 72A)                    |                     | C - 9 (D)  |            |                                           | eCrito)      |